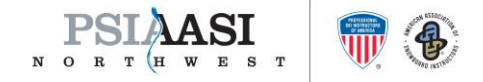

## Go to the psia-nw.org website

From the options, click on Membership and from the drop down chose How to Join

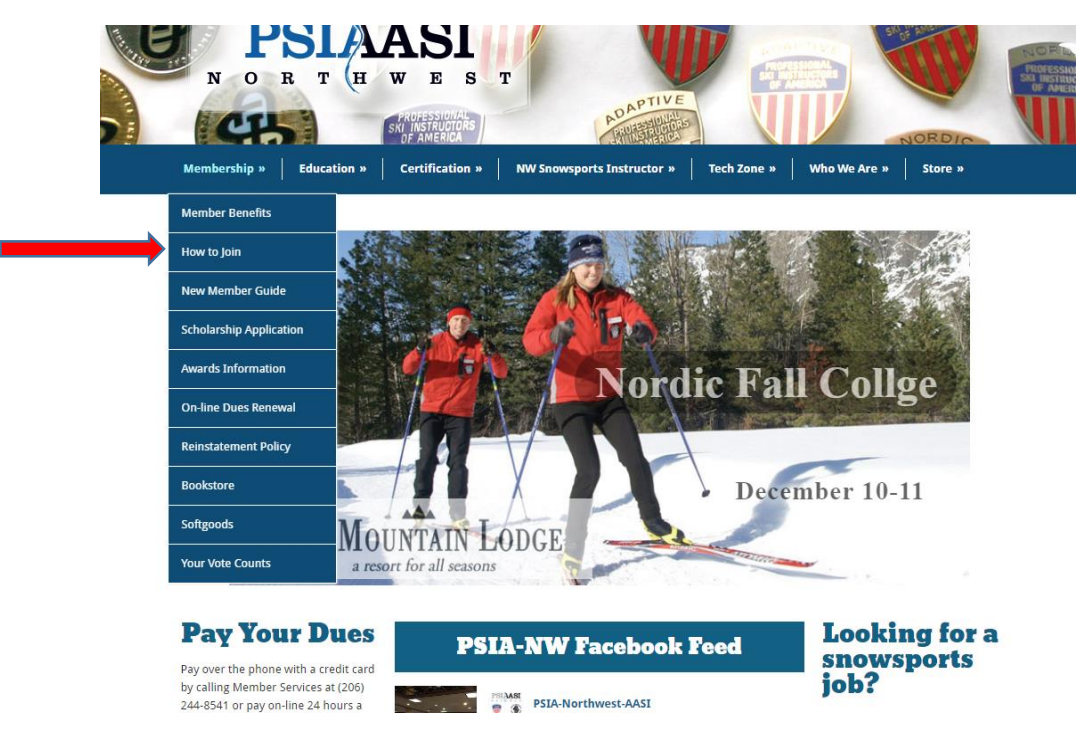

## From the How to Join drop down it will take you to the page below

From this page, you will find two options, one to join via an online registration process or to click on the membership paper application to download and print out or download and fill out on your computer and send back to PSIA-NW via email (info@psia-nw.org) or fax (206.241.2885).

| Membership » Education » Certification » NW Snowsports Instructor » Tech Zone                                                                                                    | » Who We Are » Store »                            |                                                                                                    |
|----------------------------------------------------------------------------------------------------|---------------------------------------------------|----------------------------------------------------------------------------------------------------|
| How to Join                                                                                                    | More Membership Info                              |                                                                                                    |
| Determine which snowsports school or resort you would like to be employed by as an instructor. We can help<br>you find a snowsports schools in your geographic area and put you in touch with the snowsports school<br>director or trainer. Typically snowsports schools have a multi-day hiring process where you can learn more<br>about this fun job.                                                                                                    | Membership<br>How to Join<br>Reinstatement Policy | Click on the <i>join the</i><br><i>organization</i> as a member<br>to begin the online<br>registration process. Or |
| Typically you should go through your local resort area's hiring clinic and become employed as snowsports<br>instructor before you seek PSIA-AASI membership. Once you are employed at a snowsports school, then<br>Join the organization as a member (using the handle and the structure of the structure) and the structure of the structure of the structure of the structure training from your snowsports school<br>After joining the organization you will be sent a new member welcome packet | Educational Credits                               |                                                                                                    |
|                                                                                                    | New Member Guide                                  |                                                                                                    |
|                                                                                                    | Member Benefits                                   |                                                                                                    |
| Paper Membership Application                                                                                                    | Bookstore                                         | click on the paper                                                                                                 |
|                                                                                                    | Softgoods                                         | application for that process.                                                                                      |
|                                                                                                    | Scholarship Application                           |                                                                                                    |
|                                                                                                    | Awards Information<br>Northwest Awards            |                                                                                                    |
|                                                                                                    | Ken Syverson Instructor of the<br>Year Award      |                                                                                                    |
| Click the image to download the Footsports                                                                                                    | Art Audett Outstanding Service<br>Award           |                                                                                                    |
| Instructor Membership                                                                                                    | Jean Lyon Service to Youth Award                  |                                                                                                    |
| Application (אור)                                                                                                    | Larry Linnane Skiing Legends                      |                                                                                                    |

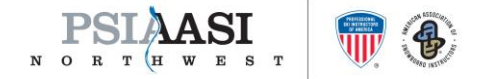

## New Page – Choose Division

After clicking on the join the organization link you will be taken to the page seen below where you will choose, after scrolling down on the page, Northwest, either as a registered member or student, depending on age and full-time student status.

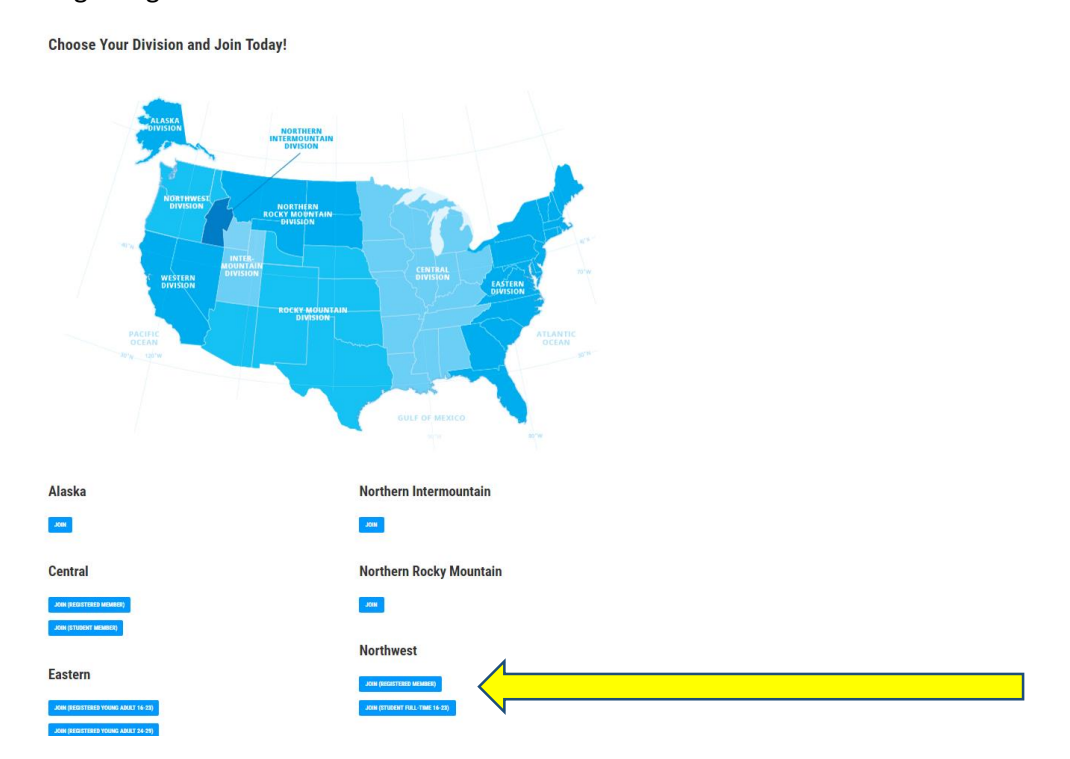

## Membership Joining Process is Started

After clicking on the join button a pop-up will occur and start the new member on entering in their information. As they go along in the process, make sure they know to "affiliate" themselves with your school, there will be a lookup button for them to find it and select it. You, as the director are then able to see real time a roster from your school of those affiliated with your school and their membership status, i.e. current or no longer a member.

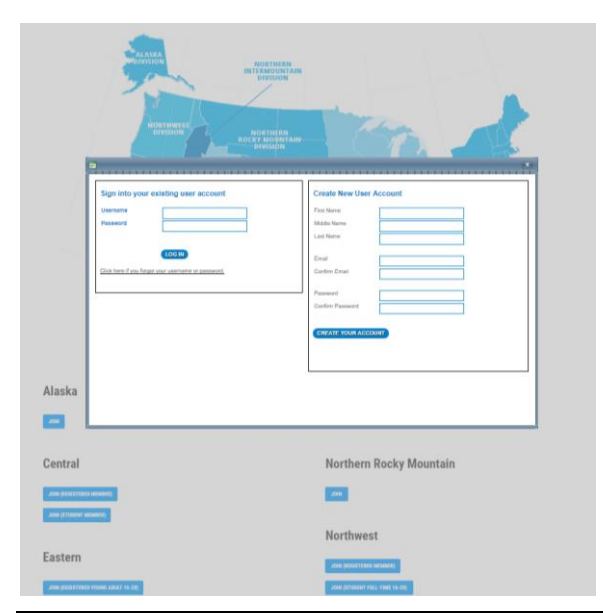

psia-nw | 338 N. Wenatchee Ave, Wenatchee, WA 98801 | p. 206.244.8541 | f. 206.241.2885 | info@psia-nw.org